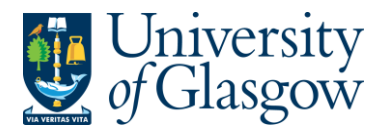

## PO6 Recording the Purchasing Card Transaction Log

The User will need to run an Invoice Log for the Purchasing Card Transaction.

**1.** To open the specific Browser Enquiries:

Select the Reports Tab that can be found depending on how the user's individual menu is set up.

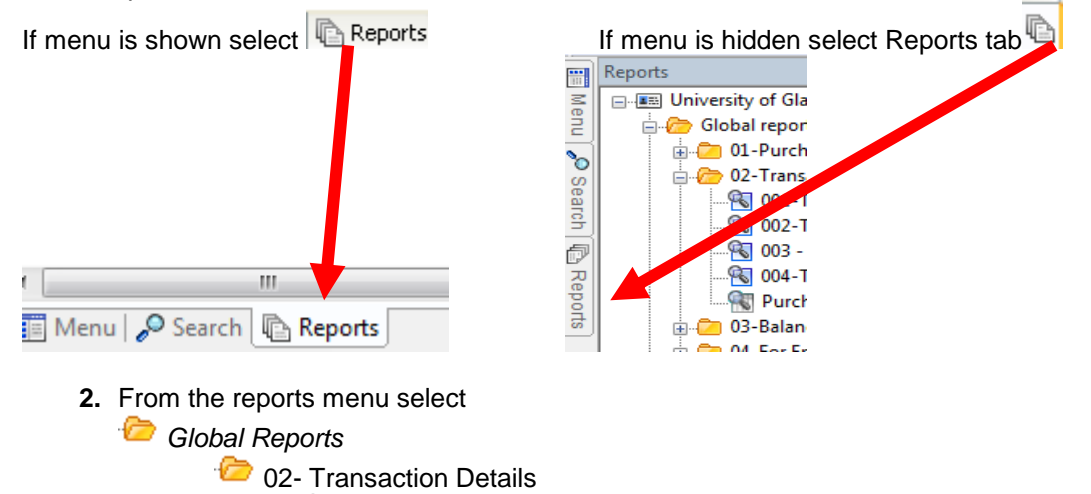

3. Details to be entered during Invoice Log:

R Purchase Card Invoice Log

Enter your transaction number from when the Purchasing Card statement was reconciled

(double-click to open)

| Ente | er parameters |      | Deciptor |    |          |        |  |
|------|---------------|------|----------|----|----------|--------|--|
|      | Column name   | Туре | From     | То |          | ОК     |  |
| 1    | Trans No      | like |          |    |          |        |  |
|      |               |      |          |    | <i>.</i> | Cancel |  |

4. Using the results on screen Copy and Paste all the details of the Transaction Log into Purchasing Card Template Spreadsheet. This spreadsheet can be found within the Commonly Used Forms on the university Agresso website. <u>http://www.gla.ac.uk/media/media 90375 en.xls</u>

|    | A                                       | В                                                                             | С | D        | E   | F         | G                     | Н             |       | J         |       | K       |  |
|----|-----------------------------------------|-------------------------------------------------------------------------------|---|----------|-----|-----------|-----------------------|---------------|-------|-----------|-------|---------|--|
| 1  | o: Ge                                   | o: General Ledger Section, Finance O Purchasing Card : Record of Transactions |   |          |     |           |                       |               |       |           |       |         |  |
| 2  |                                         |                                                                               |   |          |     |           |                       |               |       |           |       |         |  |
| 3  | epartment / Site Code: Bank Statement N |                                                                               |   |          |     | No:       | o: FO use on          |               |       | ily:      |       |         |  |
| 4  | ate:                                    |                                                                               |   | Date ran | ge: |           |                       |               |       | AP Shortn | ame - | PURCARD |  |
| 5  |                                         |                                                                               |   |          |     |           |                       |               |       |           |       |         |  |
| 6  | og completed and reconciled             |                                                                               |   |          | Log | j checked | and authoris          | ed by DOA / L |       |           |       |         |  |
| 7  | ame (                                   | ame (Block Capitals)                                                          |   |          |     | Nai       | Name (Block Capitals) |               |       |           |       |         |  |
| 8  | gned:                                   |                                                                               |   | Date:    |     | Sig       | ned:                  |               | Date: |           |       |         |  |
| 9  | ke info below here                      |                                                                               |   |          |     |           |                       |               |       |           |       |         |  |
| 10 | ▼                                       |                                                                               |   |          |     |           |                       |               |       |           |       |         |  |
| 11 |                                         |                                                                               |   |          |     |           |                       |               |       |           |       |         |  |

- 5. The Purchasing Card Log total should reconcile to the Purchasing Card Statement Total.
- 6. Each page should be stamped 'PROCESSED' and the log should be signed and authorised per the purchasing regulations.
- 7. A copy of the log should be sent to: General Ledger Finance Office